## ADALM-PLUTO

ADALM-PLUTO を新調.わけあって公式の. …前買ったときより高いのがちょっと辛かったけど.

セットアップ

USB ケーブルで PC につなぐとストレージにみえるので, info.html を開く. で, Getting Started で対応する libiio パッケージを選択してインストール. Firmware アップデートもする. 最新版のファームウェアの ZIP ファイルをダウンロードしてストレージにコピー. すると, LED が素早く点滅しはじめるのでおとなしくなるまで待つ. これでおしまい.よくできてるなあ.

周波数の設定

ケースをあけてみると,当然,AD9363ABCZが載っていた. このLSIが対応している周波数範囲は325-3800MHz. 調べてみるとAD9364とごまかしても動くには動くらしい. というわけで, <u>https://wiki.analog.com/university/tools/pluto/users/customizing</u>

を参考に設定.

ユーザ名 root, パスワード analgo で, 192.168.2.1 に ssh でログインして,

# fw\_setenv attr\_name compatible
# fw\_setenv attr\_val ad9364

と設定.リブートして ad9364 に見えるように. これで,サポート範囲外だけど FM ラジオの受信ができるようになった. 2r2t で遊べるように

# fw\_setenv attr\_name compatible
# fw\_setenv attr\_val ad9361

- # fw\_setenv compatible ad9361
- # fw\_setenv mode 2r2t

でもよかったかな.

その他

<u>ADALM-PLUTO Overview</u>

・ <u>ADALM-PLUTO Hardware</u> ハードウェア情報